# **Startside**: Studiebobler.dk

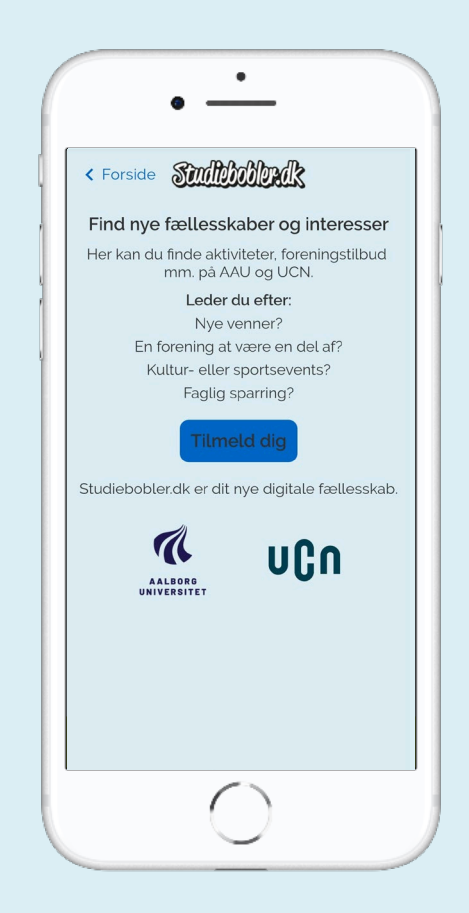

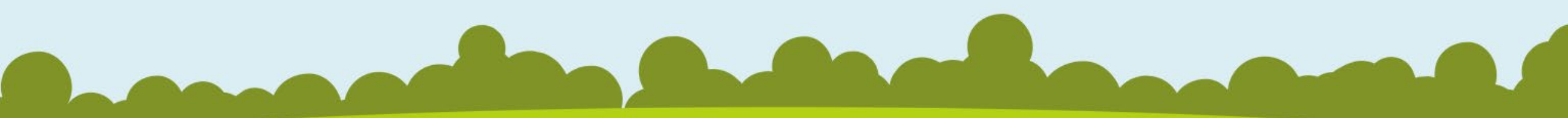

### Fællesskaber:

**Bobl** – oversigt:

For de studerende kan man her finde andre studerendes opslag, hvor de har beskrevet hvilket fællesskab de søger. Det kan være alt fra at finde nye venner, faglig sparring eller noget helt tredje.

Igennem opslag fra medstuderende, inspireres de studerende til at skabe nye fællesskaber. Og hvis man finder noget interessant kan man skrive en privat besked til opslaget, og derfra begynder fællesskaberne.

Indhold vises efter hvad dem studerende har valgt som hjemkommune

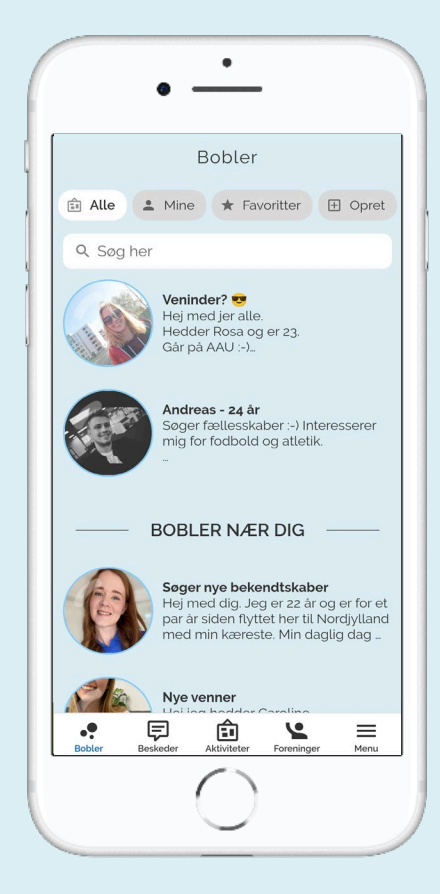

### **Opret bobl:**

Det er op til de enkelte studerende hvilke former for fællesskaber de søger og i den øverste bjælke er der en "opret" knap, der gør at man kan lave sine egne opslag.

Så er det blot at indsætte et billede, vælge en overskrift til sit opslag, og derefter beskrive hvilket fællesskab som man søger.

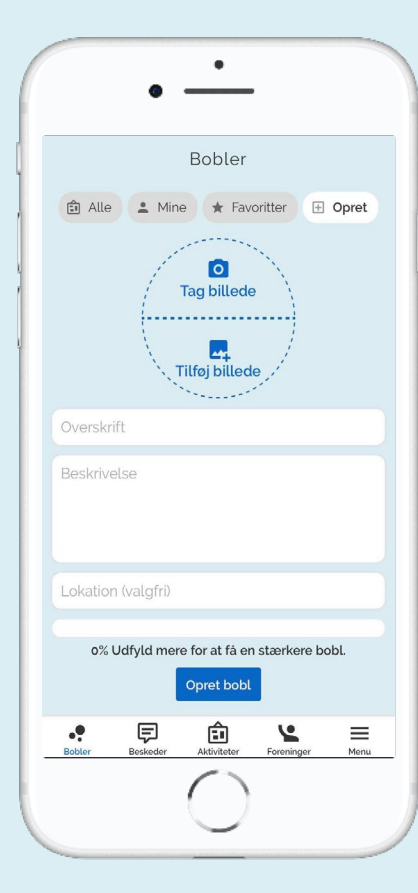

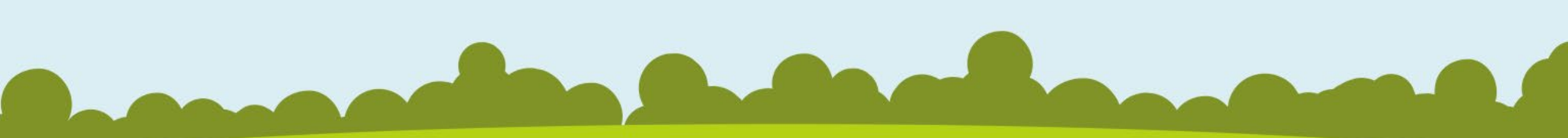

## **Foreninger:**

#### Forenings oversigt:

Her finder de studerende foreninger tilknyttet til studiebobler, med en beskrivelse af foreningen, og hvordan man kan komme i kontakt med foreningen.

Det kan være alt fra studieråd, til sportsforeninger mv.

For uddannelsesstederne er det her muligheden for at vise eleverne de mange forskellige foreninger.

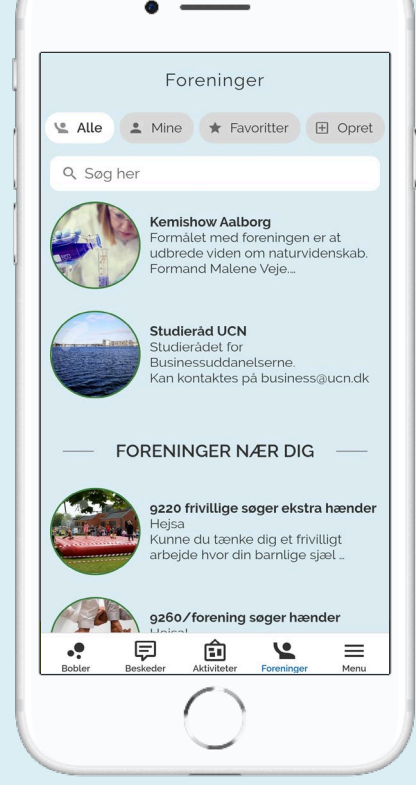

٠

### **Opret forening**:

For foreninger på campus, kan man ved at trykke på "Opret" knappen, oprette sin egen forening, og dermed gøre den synlig for de mange studerende. Samtidig kan man linke over til foreningens eventuelle website.

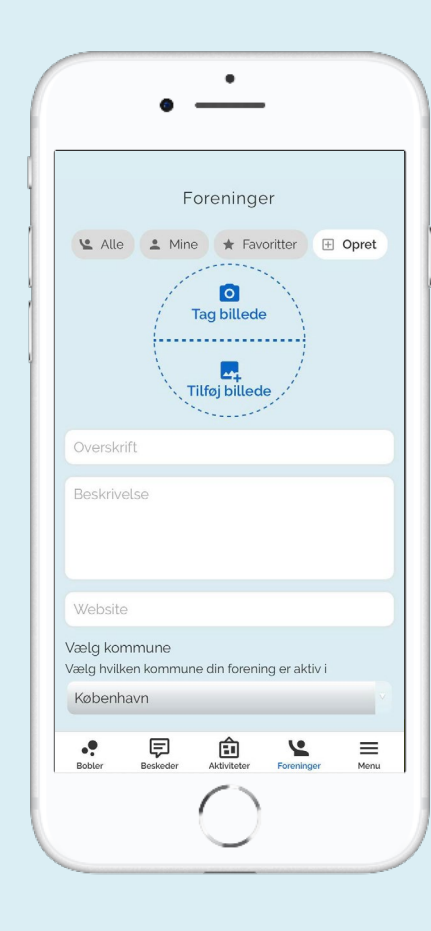

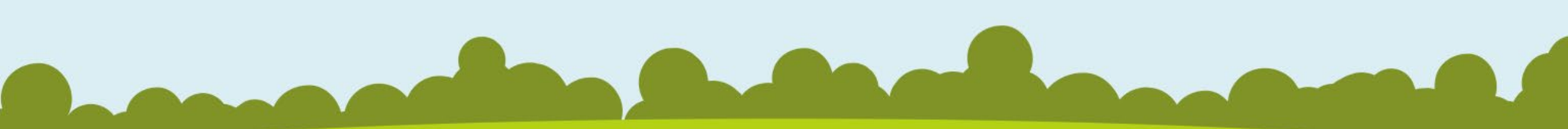

#### Aktivitetsoversigt

Her kan de studerende finde aktiviteter på de forskellige Campus og i Aalborg Kommune. Hvis man trykker ind på en aktivitet er der en beskrivelse af aktiviteten, med info om hvor aktiviteten foregår og hvilken dato og tidsrum.

Det kan være alt fra fredagsbare, til studierelateret-oplæg.

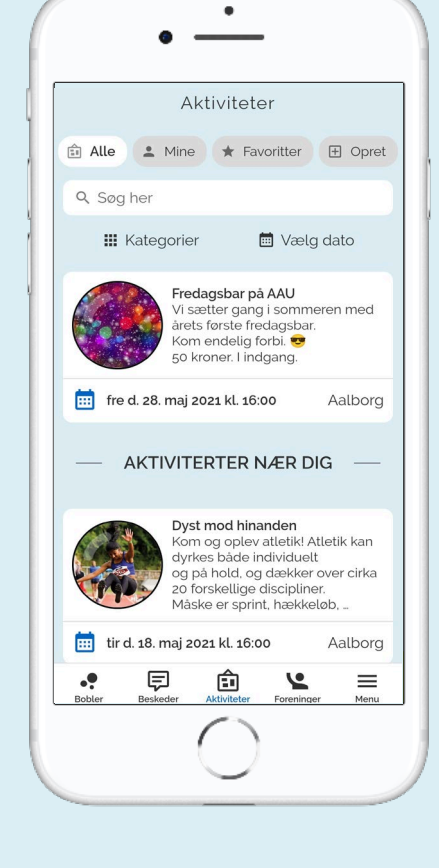

## Aktivitetsmodul:

**Opret aktivitet** De studerende og uddannelsesstederne kan selv oprette aktiviteter, ved at trykke på "opret" knappen. Herefter indsættes billede, tekst, dato og kategori.

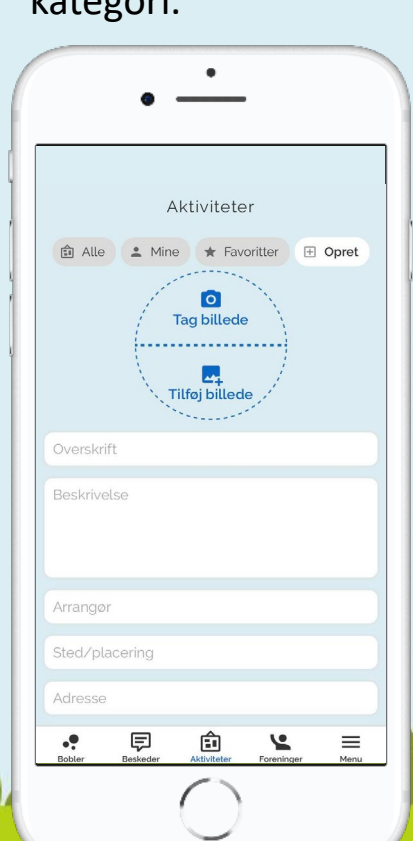

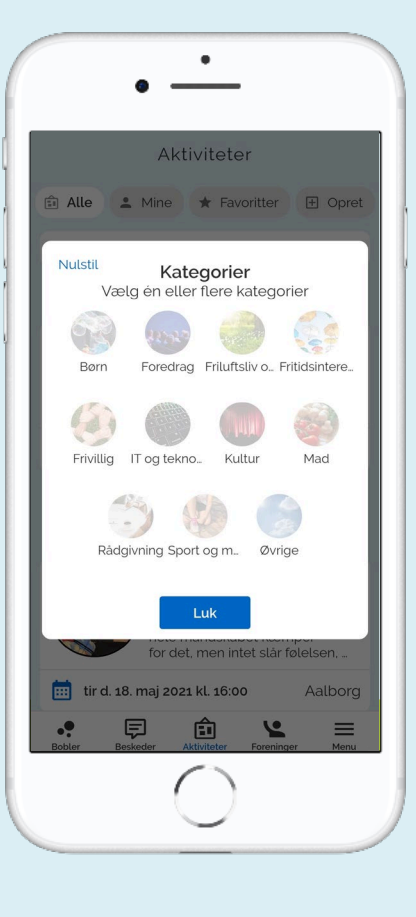

#### Kategorier

Hvis man vil finde en aktivitet, som passer til ens interesse, kan man trykke på "Kategori" knappen, vælge et af de mange kategori-felter.

Dernæst vil alle aktiviteter med den valgte kategori komme frem.